Откройте веб-браузер и введите IP -адрес вашего устройства в адресной строке (по умолчанию 192.168.0.1), нажмите Enter.

|       | ⇒ @ 192168.01 |                     | ₽ . ♥    | A 🖸 .               | 🙆 Ant | ▼ → N/Δ |
|-------|---------------|---------------------|----------|---------------------|-------|---------|
| Назад | Вперед        | Обновить Остановить | Загрузки | Домой Закладки<br>— | U AIR |         |

Введите имя пользователя и пароль на странице авторизации, по умолчанию имя пользователя и пароль – **admin**, нажмите **OK** для входа в устройство.

| ?                 | «http://192.168.0.1» запрашивает имя пользователя и пароль. Сайт сообщает: «TP-LINK<br>Wireless N Router WR841N» |
|-------------------|----------------------------------------------------------------------------------------------------|
| Имя пользователя: | admin                                                                                                    |
| Пароль:           |                                                                                                    |

## Отрываем вкладку интернет

| Firefox 🔨 🧐 ASUS Wireless Router RT-N10U - Карта     | c +                                                        |                                                               |
|------------------------------------------------------|------------------------------------------------------------|---------------------------------------------------------------|
| 🔶 🔶<br>Назад Вперёд 🎯 192.168.1.1/index.asp          | С ×<br>Обновить Остановить 8 - Googe                       | le 🔎 Загрузки Домой Закладки 🍘 Ant 👻 🚧 N/A                    |
| +++ Быстрая Режим р<br>настройка SSID: а<br>Интернет | аботы: <u>Бес проводной роутер</u> Версия микропрог<br>sus | раммы: <u>3.0.0.4.260</u> <u>8</u> <u>6</u> <u>е</u> <u>8</u> |
| Общие                                                |                                                            | Состояние системы                                             |
| Карта сети                                           | Состояние Интернета:<br>Отключено                          | Имя беспроводной сети(SSID)                                   |
| 🔉 Гостевая сеть                                      | DDNS: IIEPENIN                                             | Ази з                                                         |
| <b>М</b> Диспетчер                                   |                                                            | WPA2-Personal                                                 |
| Родительский                                         | безопасности:                                              |                                                               |
| изв-приложение                                       | WPA2-Personal                                              | Ключ WPA-PSK                                                  |
| Озв-приложение                                       |                                                            | Применить                                                     |
| дополнительные<br>настройки                          |                                                            | IP.annec IPC                                                  |
| Беспроводная<br>сеть                                 |                                                            | 192.168.1.1                                                   |
|                                                      |                                                            | РIN-код                                                       |
| W MANDALA CELE                                       |                                                            | 06341305                                                      |
| 🕀 Интернет                                           |                                                            | LAN MAC-adpec                                                 |
| <b>A</b>                                             | Клиенты: 1 Устройство отсутствует                          | 74:D0:2B:2F:0B:68                                             |
| IPv6                                                 |                                                            | Wireless MAC-appec                                            |

## Тип подключения WAN: PPPoE/ Россия PPPoE Вводим имя пользователя и пароль из договора.

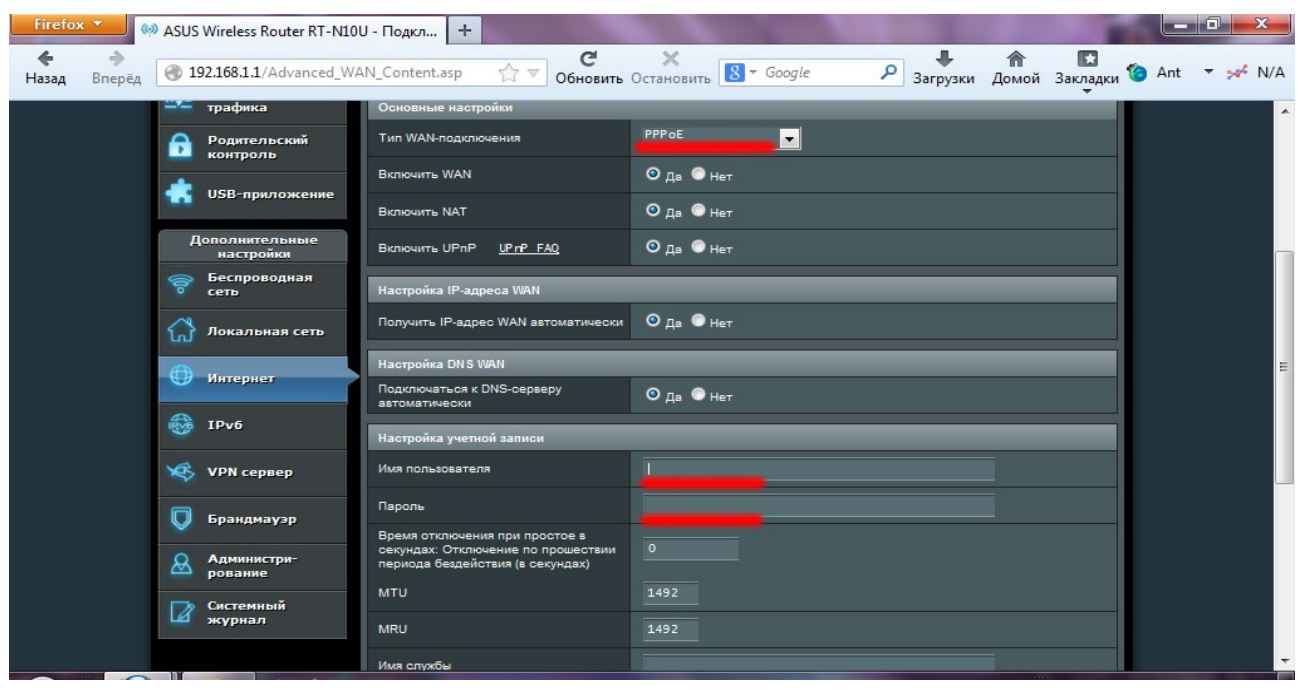

## Настройка Wi-Fi

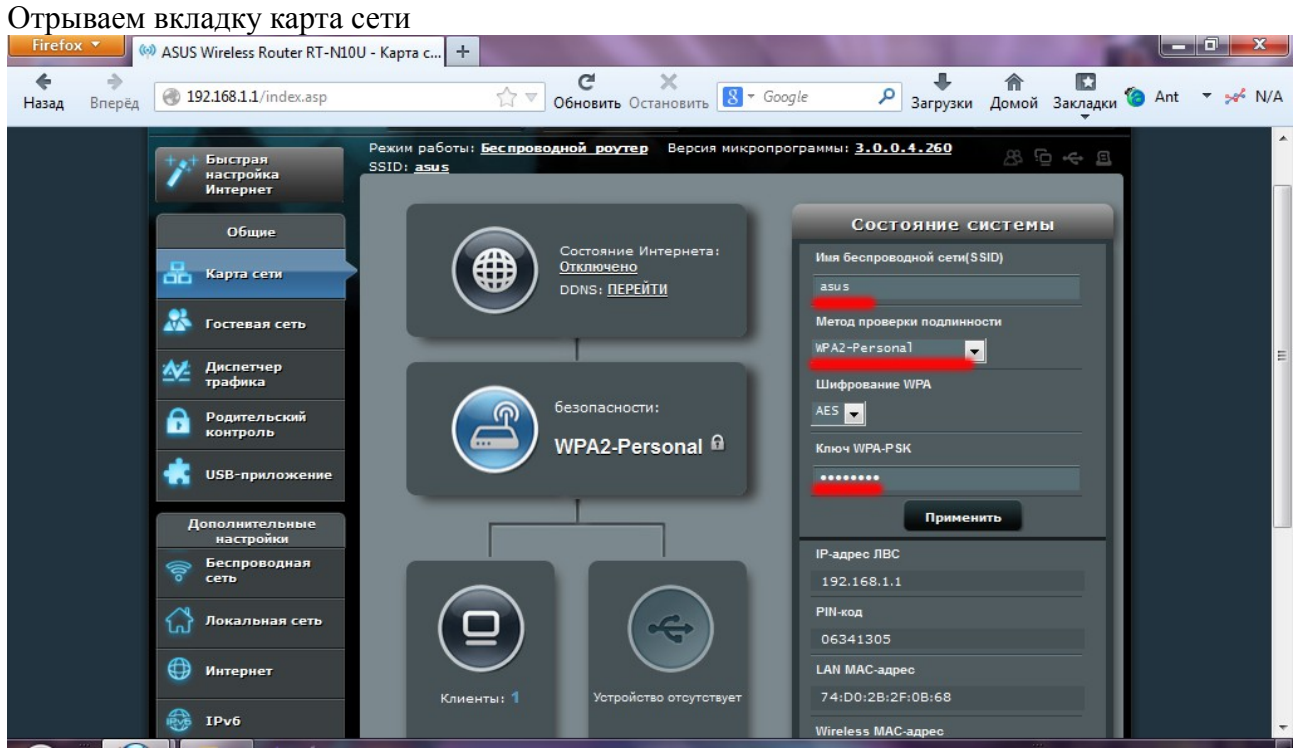

В Имя безпроводной сети прописываем название вашего Wi-Fi. Метод проверки подлинности выбираем WPA2-Personal. Указываем пароль для Wi-Fi в ключ WPA-PSK Нажимаем применить.